## **GUIDA DI AIUTO ALLA REGISTRAZIONE**

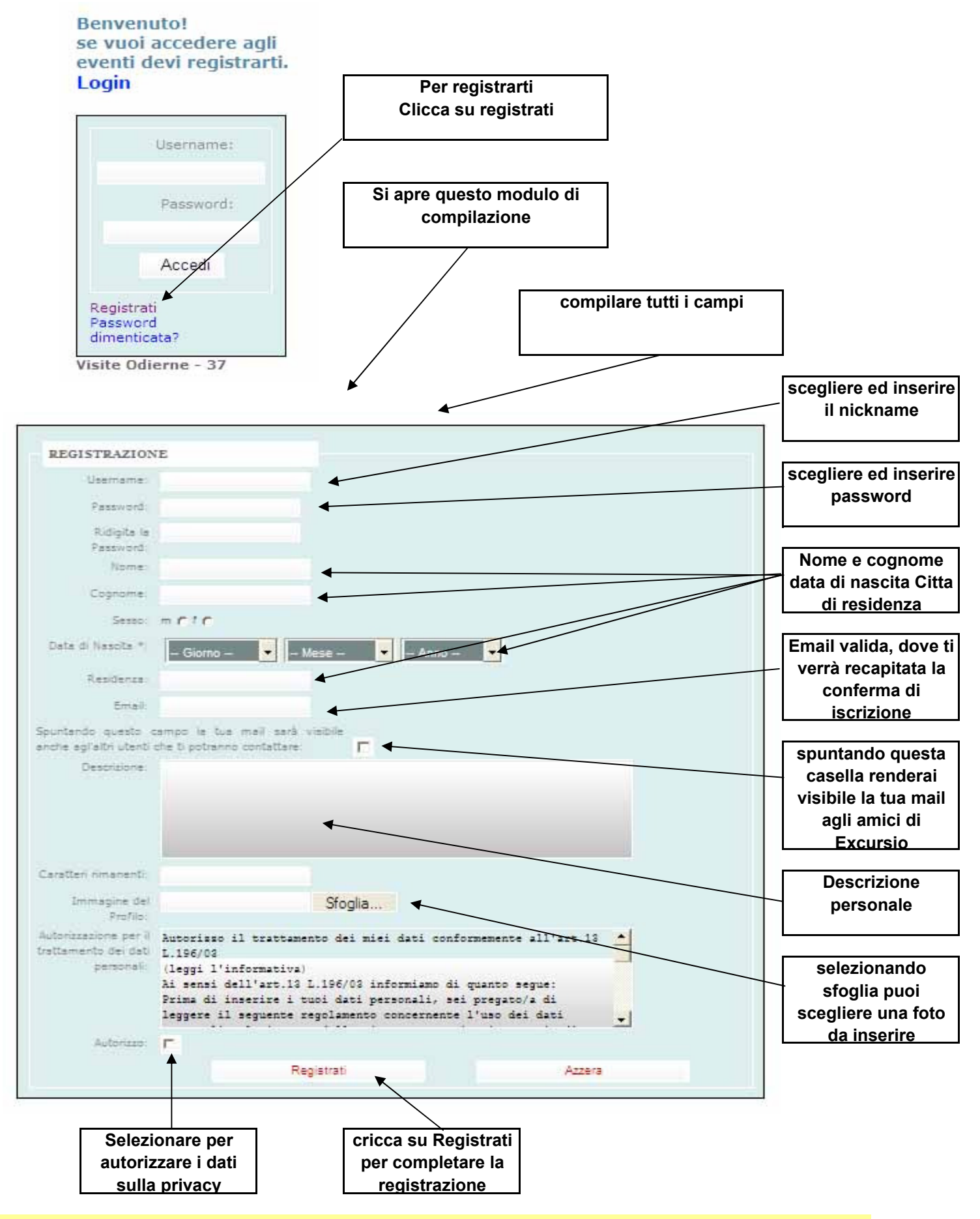

Completata la registrazione, per accedere al sito inserisci username e password nelle apposite caselle in alto a sx, nel riquadro azzurro.